## Windows8 用ドライバインストール注意点

Ver.1.00

KS-3HQM 設定マニュアル

 Windows8 プリインストール PC では、KS-3HQM ドライバインストール時に Windows8 の OS から下 図のメッセージが表示されて、インストールプログラムが実行できない場合があります。この場合は、以 下の手順に従って、Windows7 互換の設定をすることでインストールが可能になります。

|                                                                                                    | Setup                                                                                                    | × |
|----------------------------------------------------------------------------------------------------|----------------------------------------------------------------------------------------------------|---|
| This Setup<br>Supported s<br>Windows XI<br>Windows XI<br>Windows XI<br>Windows XI<br>Windows XI<br>Windows XI<br>Windows XI<br>Windows XI<br>Windows XI<br>Windows XI<br>Windows XI<br>Windows XI<br>Windows XI<br>Windows XI<br>Windows XI | cannot run on the current operating system.<br>systems are:<br>P (32 bit)<br>P (64 bit)<br>erver 2003 (32 bit)<br>ome Server (32 bit)<br>erver 2003 (64 bit)<br>ista (32 bit)<br>ista (64 bit)<br>erver 2008 (32 bit)<br>erver 2008 (64 bit)<br>(32 bit)<br>(64 bit)<br>erver 2008 R2 (64 bit) |   |
|                                                                                                    | ОК                                                                                                    |   |

2. Setup.exe ファイルで左クリックし、メニュからプロパティを選択してプロパティ設定を開きます。

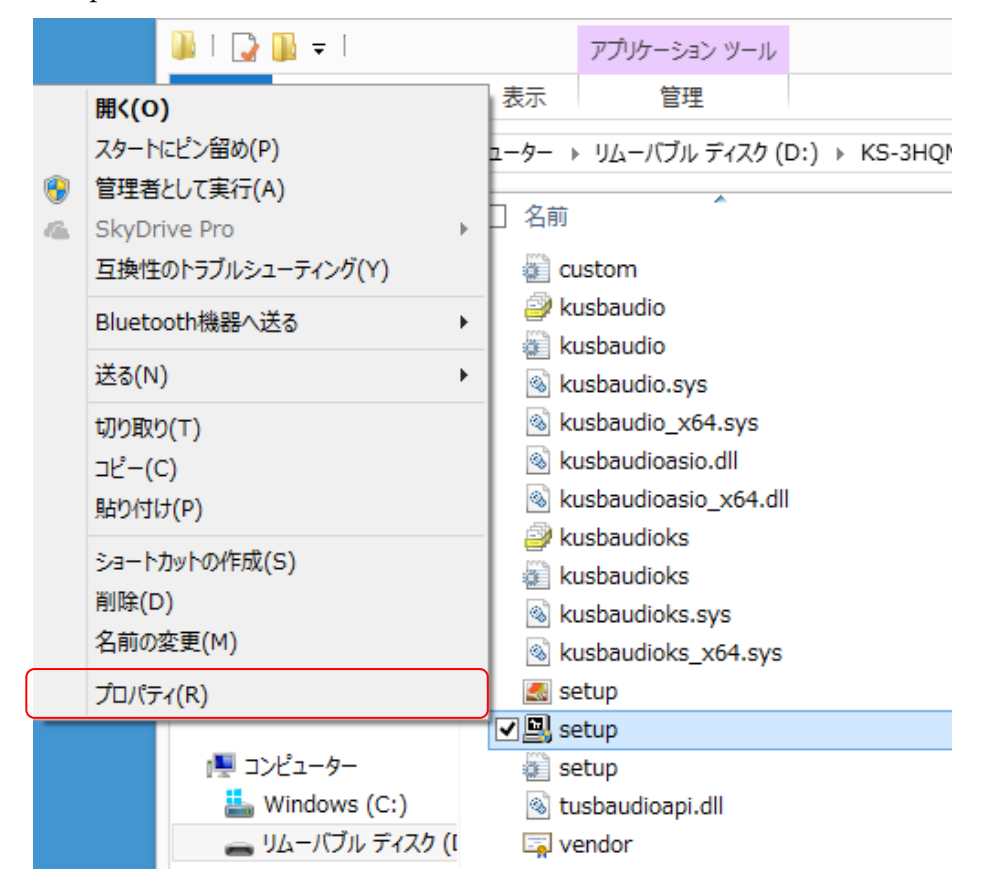

3. "互換性"タブに切り替えて、"互換性モードでプログラムを実行する"にチェックし。その下の選択メニュ から"Windows7"を選択する。OK ボタンを押下してプロパティ設定を閉じる。

| 2                          | setupのプロパティ                                                                                                    | ×            |  |  |
|----------------------------|----------------------------------------------------------------------------------------------------|--------------|--|--|
| 全般                         | 互換性 デジタル署名 詳細                                                                                                    |              |  |  |
| このプ<br>性のト<br>互換<br>互換     | ログラムがこのバージョンの Windows で正しく動作しない場合は、互換<br>トラブルシューティング ツールを実行してください。<br>2性のトラブルシューティング ツールの実行<br>性の設定を手動で選択する方法<br>AFTード                                                                                                    |              |  |  |
|                            | をして<br>互換モードでこのプログラムを実行する:                                                                                                    |              |  |  |
| W                          | Windows XP (Service Pack 3) v                                                                                                    |              |  |  |
| Wi<br>Wi<br>Wi<br>Wi<br>Wi | indows 95<br>indows 98 / Windows Me<br>indows XP (Service Pack 2)<br>indows XP (Service Pack 3)<br>indows Vista<br>indows Vista (Service Pack 1)<br>indows Vista (Service Pack 2)                                                                                                    |              |  |  |
|                            |                                                                                                    |              |  |  |
|                            | 高 DPI 設定では画面のスケーリングを無効にする                                                                                                    |              |  |  |
|                            | 崔レベル<br>管理者としてこのプログラムを実行する                                                                                                    |              |  |  |
|                            | ●すべてのユーザーの設定を変更  ●  ■  ○  ■  ○  □  □  □  □  □  □  □  □  □  □  □  □  □  □  □  □  □  □  □  □  □  □  □  □  □  □  □  □  □  □  □  □  □  □  □  □  □  □  □  □  □  □  □  □  □  □  □  □  □  □  □  □  □  □  □  □  □  □  □  □  □  □  □  □  □  □  □  □  □  □  □  □  □  □  □  □  □  □  □  □  □  □  □  □  □  □  □  □  □  □  □  □  □  □  □  □  □  □  □  □  □  □  □  □  □  □  □  □  □  □  □  □  □  □  □  □  □  □  □  □  □  □  □  □  □  □  □  □  □  □  □  □  □  □  □  □  □  □  □  □  □  □  □  □  □  □  □  □  □  □  □  □  □  □  □  □  □  □  □  □  □  □  □  □  □  □  □  □  □  □  □  □  □  □  □  □  □  □  □  □  □  □  □  □  □  □  □  □  □  □  □  □  □  □  □  □  □  □  □  □  □  □  □  □  □  □  □  □  □  □  □  □  □  □  □  □  □  □  □  □  □  □  □  □  □  □  □  □  □  □  □  □  □  □  □  □  □  □  □  □  □  □  □  □  □  □  □  □  □  □  □  □  □  □  □  □  □  □  □  □  □  □  □  □  □  □  □  □  □  □  □  □  □  □  □  □  □  □  □  □  □  □  □  □  □  □  □  □  □  □  □  □  □  □  □  □  □  □  □  □  □  □  □  □  □  □  □  □  □  □  □  □  □  □  □  □  □  □  □  □  □  □  □  □  □  □  □  □  □  □  □ □ |              |  |  |
|                            | OK キャンセル 適用                                                                                                    | ( <u>A</u> ) |  |  |

4. 上記手順によって、Windows7 互換の設定にして、 Setup.exe を実行すると、正常にドライバインスト ールプログラムが開始されます。